新規アカウント登録(1)

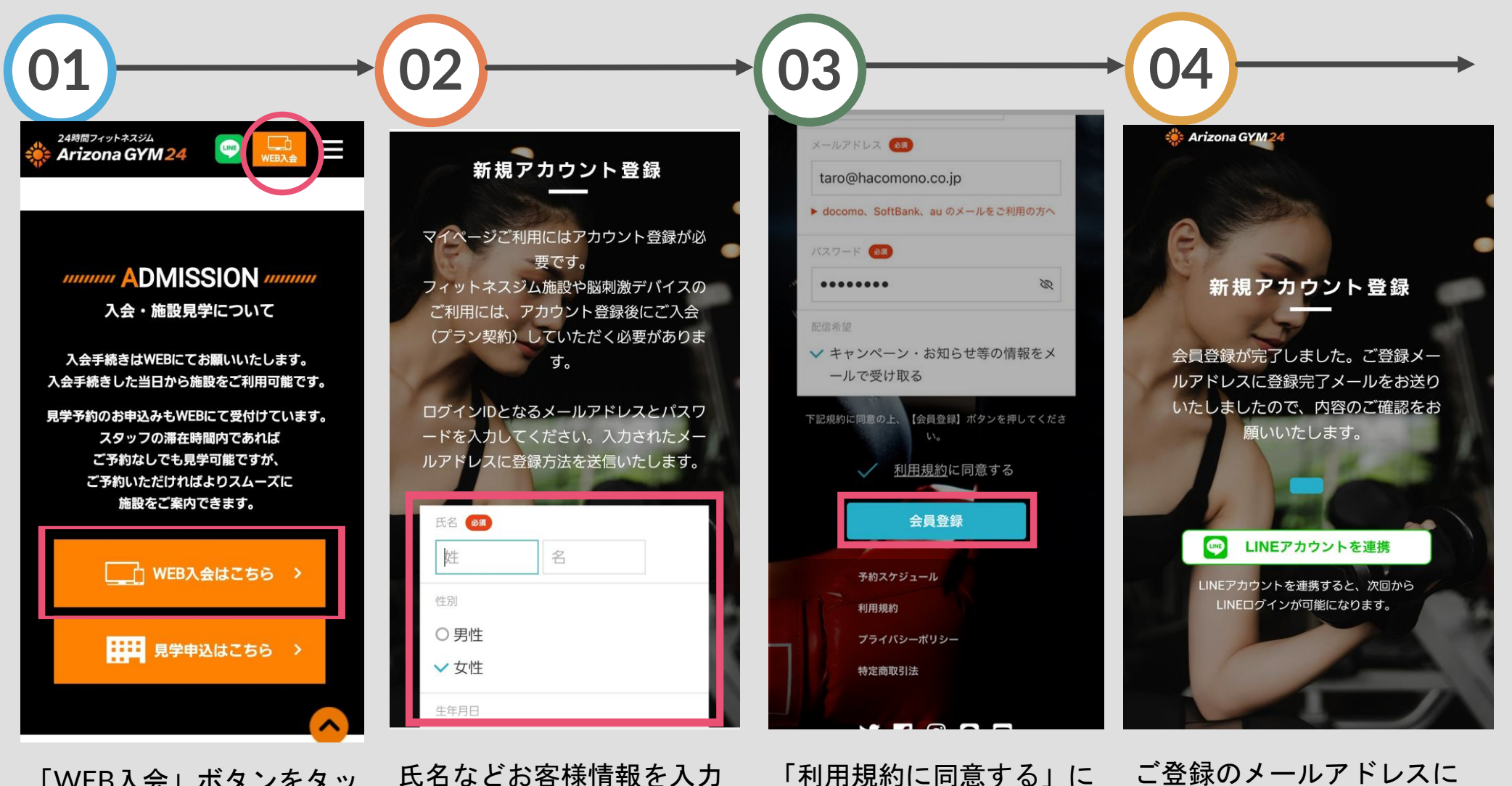

「WEB入会」ボタンをタッ プ

「利用規約に同意する」に タンをタップ

ご登録のメールアドレスに チェック、「会員登録」ボ 確認メールが届きます

新規アカウント登録
(2)

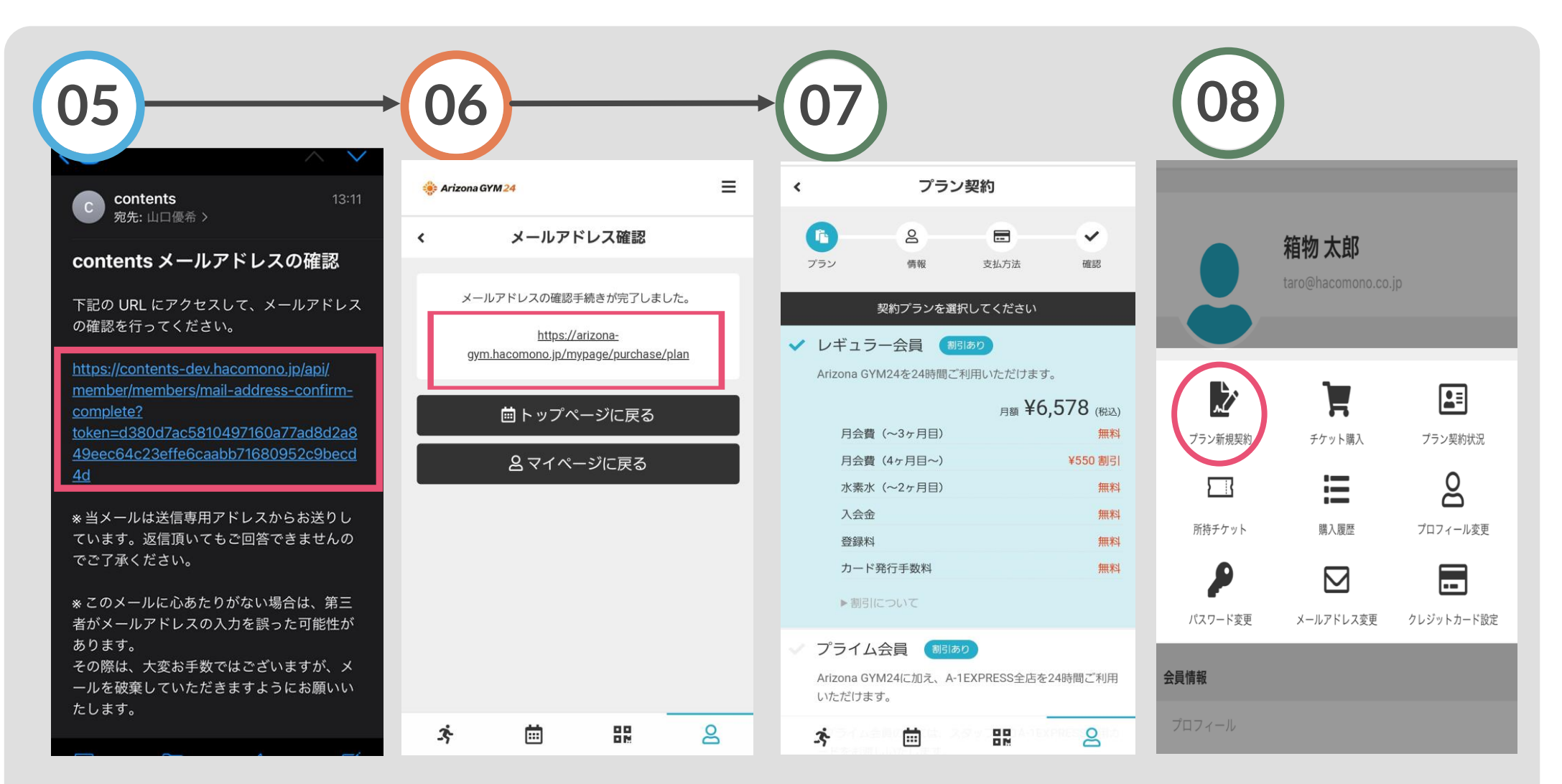

メールを開きURLをタップ アカウントが登録されました。続いて、表示のURLを タップしてください

入会手続き(プラン契約) に進めます 登録後はマイページからも 入会手続きができます

入会 (プラン契約)

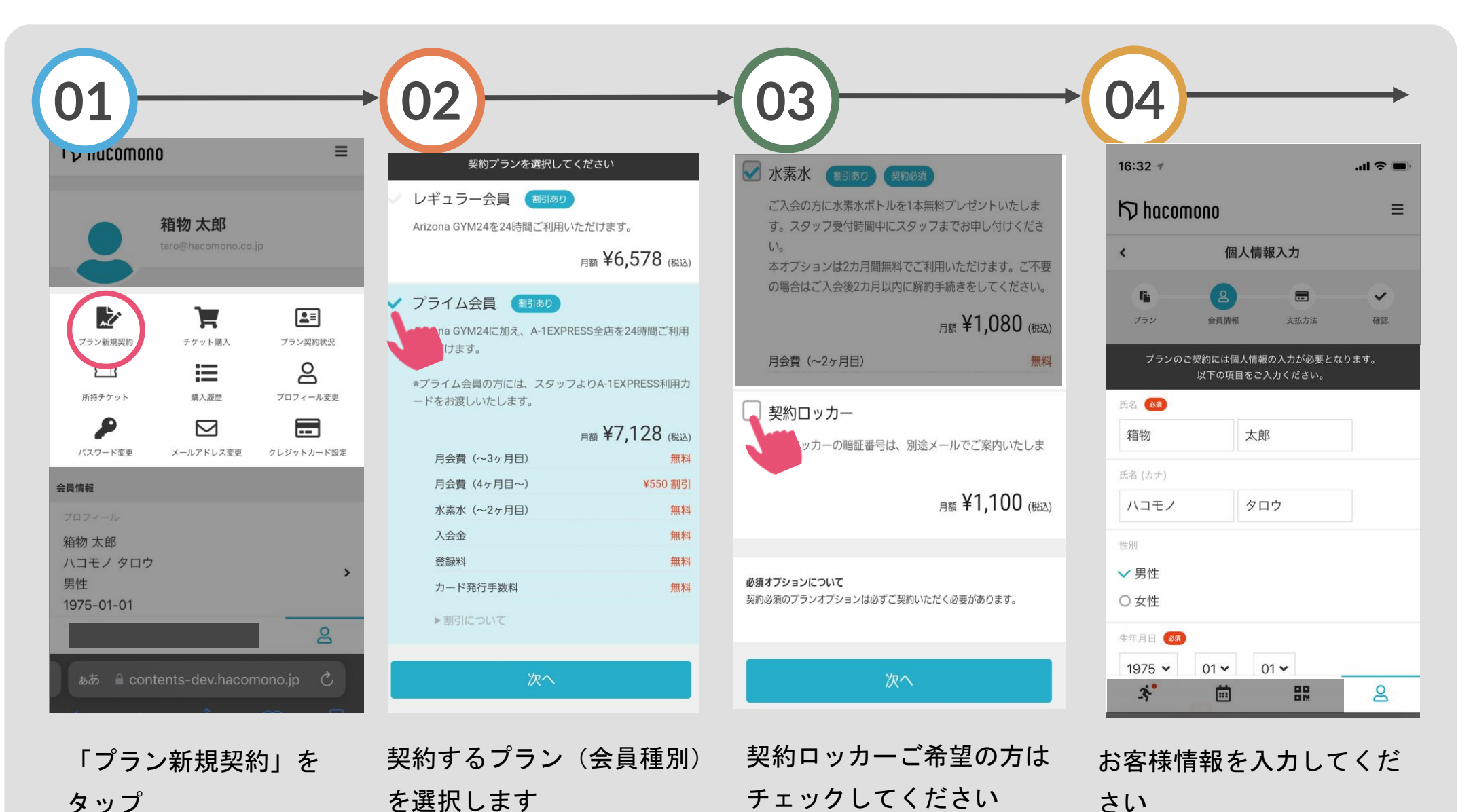

入会 (プラン契約) (2)

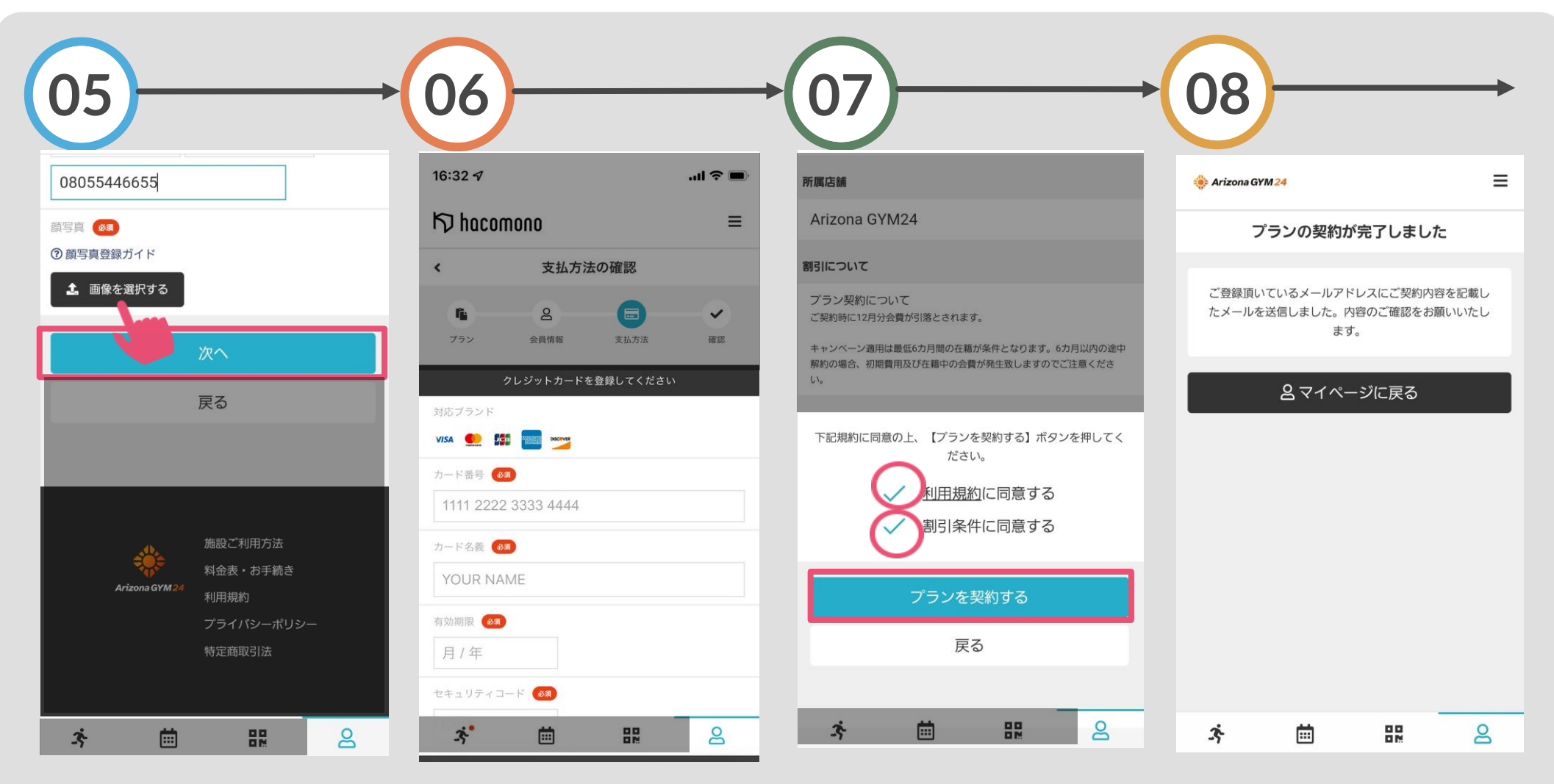

顔写真を登録し、「次へ」 支払いを行うカード情報ををタップ 入力

「利用規約、割引条件に同 意する」をチェックし、 「プランを契約する」をタ ップ

プランの契約が完了し、 入会時の費用が決済されま す